## Herstellung einer L2TP VPN Verbindung unter Windows 10

1) Öffnen Sie die Netzwerk und Internet Einstellungen und erstellen dort eine VPN Verbindung.

| VPN-Verbindung hinzufügen                     |           |
|-----------------------------------------------|-----------|
| VPN-Anbieter                                  |           |
| Windows (integriert) $$                       |           |
| Verbindungsname                               |           |
| VPN-Verbindung                                |           |
| Servername oder IP-Adresse                    |           |
| VPN-Тур                                       | 1         |
| L2TP/IPsec mit vorinstalliertem Schlüssel 🗸 🗸 |           |
| Vorinstallierter Schlüssel                    | 1         |
|                                               |           |
| Anmeldeinformationstyp                        |           |
| Benutzername und Kennwort V                   |           |
| Benutzername (optional)                       |           |
|                                               |           |
| Kennwort (optional)                           |           |
|                                               |           |
|                                               | Speichern |

- 2) Tragen Sie die IP-Adresse, den vorinstallierten Schlüssel sowie Benutzername und Kennwort ein. Klicken Sie auf speichern!
- 3) Nun können Sie Ihre SSTP VPN Verbindung herstellen. (Klick auf das Netzwerk-Symbol neben der Uhr, anschließend bei der VPN-Verbindung "Verbinden" auswählen.)

Bei Fragen oder Problemen, wenden Sie sich bitte direkt an den technischen Support: techsupport@casc.at